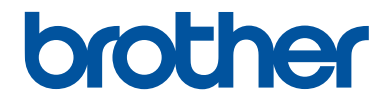

# Pikaopas

Lyhyt johdatus laitteen päivittäiseen käyttöön

DCP-L2510D DCP-L2530DW DCP-L2537DW DCP-L2550DN MFC-L2710DN MFC-L2710DW MFC-L2730DW MFC-L2750DW

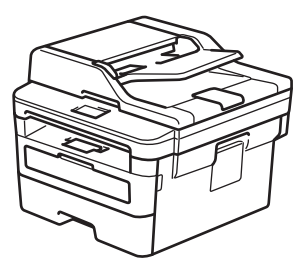

Suosittelemme säilyttämään tämän oppaan Brother-laitteen lähellä pikaisen tarpeen varalta.

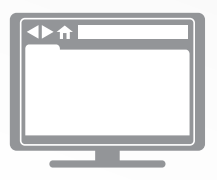

#### **Online-käyttöopas**

Lisätietoja laitteen toiminnoista, käytöstä ja tekniset tiedot löydät *Online-käyttöoppaasta* osoitteessa <u>support.brother.com/manuals</u>

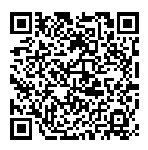

# Käyttöoppaat ja niiden sijainti

| Mikä opas?           | Mitä se sisältää?                                                                                                    | Missä se on?                                                |
|----------------------|----------------------------------------------------------------------------------------------------|-------------------------------------------------------------|
| Tuotteen turvaohjeet | Lue tämä opas ensin. Lue turvaohjeet ennen<br>laitteen käyttöönottoa. Tästä oppaasta löydät<br>tavaramerkkeihin ja lainsäädännöllisiin rajoit-<br>teisiin liittyvät tiedot.                                                           | Painettu / laatikossa                                       |
| Pika-asennusopas     | Noudata laitteen käyttöönottoa sekä <b>Täydelli-<br/>nen ohjain &amp; ohjelmistopaketti</b> -asennusta<br>koskevia ohjeita, jotka käsittelevät käyttämää-<br>si käyttöjärjestelmää ja yhteystyyppiä.                                  | Painettu / laatikossa                                       |
| Pikaopas             | Opettele faksauksen, kopioinnin ja skannauk-<br>sen perustoiminnot ja laitteen peruskunnos-<br>sapito. Katso vianetsintävinkkejä.                                                                                                    | Painettu tai Brothe-<br>rin asennuslevyllä/<br>pakkauksessa |
| Online-käyttöopas    | Tässä oppaassa on lisäsisältöä <i>viiteoppaa-</i><br><i>seen</i> .                                                                                                    | Brother Solutions<br>Center <sup>1</sup>                    |
|                      | Siihen sisältyy hyödyllisiä tietoja laitteen käyt-<br>tämisestä verkossa tulostuksen, skannauk-<br>sen, kopioinnin, faksauksen, mobiililaitetoi-<br>mintojen, Brother ControlCenter -toimintojen<br>ja vianetsinnän tietojen lisäksi. |                                                             |

<sup>1</sup> Vieraile osoitteessa <u>support.brother.com/manuals</u>.

## Online-käyttöoppaan avulla voit hyödyntää laitteesi kaikkia ominaisuuksia

Toivomme, että pidät tätä käyttöopasta hyödyllisenä. Jos haluat saada lisätietoja laitteen toiminnoista, katso *Online-käyttöopas*. Sen etuja ovat seuraavat:

#### Nopeampi navigointi!

- Hakuruutu
- ✓Navigointihakemisto erillisessä palkissa

#### Kattava muoto!

✓Kaikki aiheet yhdessä oppaassa

#### Yksinkertaistettu asettelu!

✓ Vaiheittaiset ohjeet

✓ Ominaisuuden yhteenveto sivun yläosassa

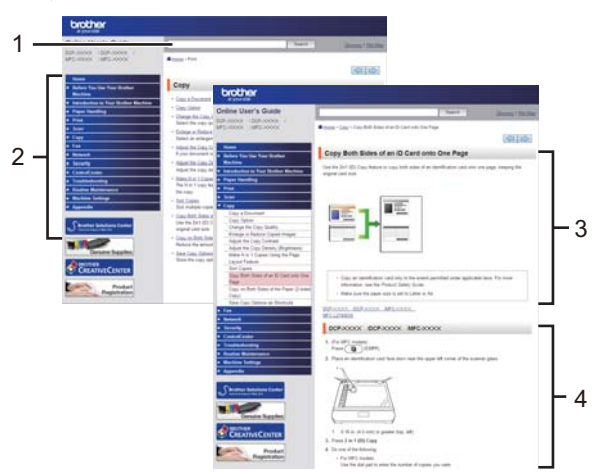

- 1. Hakuruutu
- 2. Navigointi
- 3. Yhteenveto
- 4. Vaiheittaiset ohjeet

#### Tutustu Online-käyttöoppaisiin

*Online-käyttöopas* ja muut saatavilla olevat oppaat, käy osoitteessa <u>support.brother.com/</u><u>manuals</u>.

#### (Windows®)

Voit myös lukea laitteesi oppaita Brother Utilities -työkalun avulla. Brother Utilities -työkalu sisältyy vakioasennukseen ja löytyy asennettuna joko pikakuvakkeena työpöydältä tai Windows<sup>®</sup>-käyttöjärjestelmän **Käynnistä**-valikosta.

# Kysymyksiä tai ongelmia? Katso lisätietoja usein kysytyistä kysymyksistä, ratkaisuista ja videoista verkossa.

Siirry mallisi **Usein kysytyt kysymykset ja vianmääritys** -sivulle Brother Solutions Centerissä osoitteessa support.brother.com

- Tarjoaa useita hakutapoja
- Näyttää aiheeseen liittyvät kysymykset, jotka tarjoavat lisätietoa
- Säännölliset päivitykset asiakaspalautteen perusteella

©2018 Brother Industries Ltd. Kaikki oikeudet pidätetään.

# Yleistietoa

# Ohjauspaneelin yleiskuvaus

Vastaavat mallit:

DCP-L2510D/DCP-L2530DW/DCP-L2537DW/DCP-L2550DN/MFC-L2710DN/MFC-L2710DW

Ohjauspaneeli voi vaihdella mallin mukaan.

#### MFC-L2710DN/MFC-L2710DW

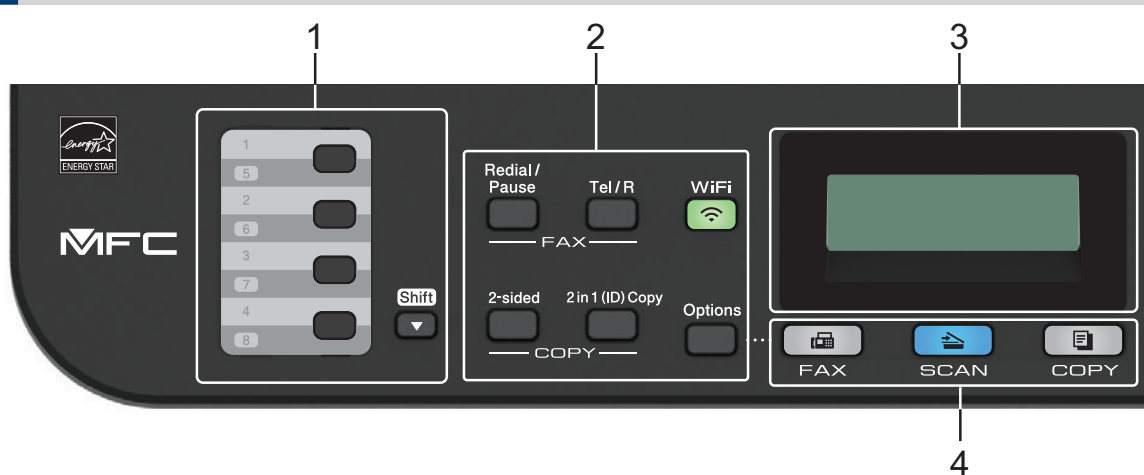

#### 1. Pikavalintanäppäimet

Voit tallentaa ja hakea enintään kahdeksan faksi- ja puhelinnumeroa.

Voit valita faksi- tai puhelinnumeron painamalla pikavalintapainiketta 1–4 johon numero on tallennettu. Voit valita pikavalintapainikkeisiin 5–8 tallennetun faksi- tai puhelinnumeron painamalla pitkään **Shift**-näppäintä.

#### 2. Toimintopainikkeet

#### Redial/Pause (Uudelleenvalinta/Tauko)

Valitsee viimeksi soitetun numeron. Tällä painikkeella voidaan myös lisätä tauko pikavalintanumeroita tallennettaessa tai valittaessa numeroa manuaalisesti.

#### Tel/R (Puh/R)

Voit aloittaa puhelinkeskustelun nostettuasi ulkoisen puhelinkuulokkeen nopean F/P-kaksoissoiton aikana painamalla **Tel/R (Puh/R)**.

Jos olet kytkenyt laitteen keskuksen alanumeroon, voit yhdistää ulkoiseen linjaan, avata operaattorin tai siirtää puhelun rinnakkaispuhelimeen tällä painikkeella.

#### WiFi (langattomat mallit)

Paina **WiFi**-painiketta ja käynnistä langattoman verkon määritysohjelma tietokoneellasi. Määritä langaton verkko laitteesi ja verkkosi välille noudattamalla näytölle ilmestyviä ohjeita.

Kun **WiFi**-valo palaa, Brother-laite on yhdistettynä langattomaan tukiasemaan. Kun **WiFi**valo vilkkuu, langaton verkkoyhteys on katkennut tai laite muodostaa yhteyttä langattomaan tukiasemaan.

#### Resolution (Tarkkuus) (vain tietyt mallit)

Voit muuttaa faksin erottelutarkkuutta painamalla tätä painiketta.

#### 2 in 1 (ID) Copy (2 in 1 Tunnus)

Paina kopioidaksesi henkilökortin molemmat puolet yhdelle sivulle.

#### 2-sided (2-puolinen)

Paina kopioidaksesi paperin molemmille puolille.

#### **Options (Valinnat)**

Painamalla tätä voit käyttää väliaikaisia faksaus-, skannaus- tai kopiointiasetuksia.

#### 3. LCD (nestekidenäyttö)

Näyttää laitteen asetusten määrityksessä ja käytössä opastavia viestejä.

Jos laite on faksitilassa, LCD-näytöllä näkyy:

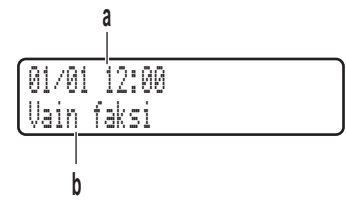

a. Päivämäärä ja kellonaika

b. Vastaanottotila

Kun painat COPY (Kopioi), LCD-näytölle ilmestyy:

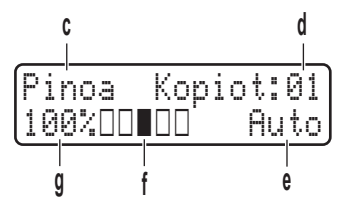

- c. Kopiotyyppi
- d. Kopiomäärä
- e. Laatu
- f. Kontrasti
- g. Kopiosuhde

#### 4. Tilapainikkeet

#### FAX (Faksi)

Painamalla siirrät laitteen faksitilaan.

#### SCAN (Skannaa)

Painamalla siirrät laitteen skannaustilaan

#### COPY (Kopioi)

Siirrä laite kopiointitilaan.

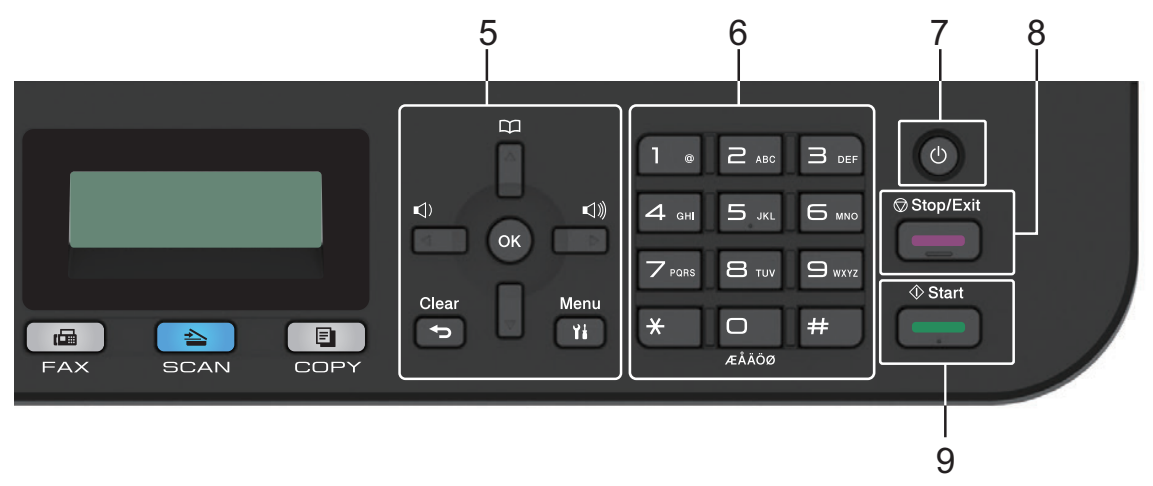

#### 5. Valikkopainikkeet

#### Clear (Poista)

Painamalla poistat syötetyt tiedot tai peruutat senhetkisen asetuksen.

#### Menu (Valikko)

Paina avataksesi valikon laitteen asetusten määrittämistä varten.

OK

Paina tallentaaksesi laitteesi asetukset.

#### < tai ▶

Paina selataksesi valikkovalintoja taakse- tai eteenpäin.

#### ▲ tai ▼

- · Paina selataksesi valikoita ja valintoja.
- · Paina muuttaaksesi erottelutarkkuutta faksitilassa.

## 

Paina käyttääksesi lyhytvalintanumeroita.

#### 6. Valintanäppäimistö

- Käytä faksi- ja puhelinnumeroiden valintaan.
- · Käytä näppäimistönä syöttääksesi tekstiä tai merkkejä.

# 1 Yleistietoa

#### 7. 🕐 Virtapainike

- Kytke laite päälle painamalla (1).
- Sammuta laite pitämällä ()-painiketta painettuna. LCD-näytölle ilmestyy viesti [Sammutetaan] muutamaksi sekunniksi ennen kuin laite sammuu. Jos olet liittänyt laitteeseen ulkoisen puhelimen tai puhelinvastaajan, se on aina käytettävissä.

#### 8. Stop/Exit (Lopeta/Poistu)

- Paina pysäyttääksesi toiminnon.
- · Paina poistuaksesi valikosta.

#### 9. Start (Käynn)

- Paina aloittaaksesi faksien lähettämisen.
- Paina aloittaaksesi kopioinnin.
- Paina aloittaaksesi asiakirjojen skannauksen.

#### DCP-L2510D/DCP-L2530DW/DCP-L2537DW/DCP-L2550DN

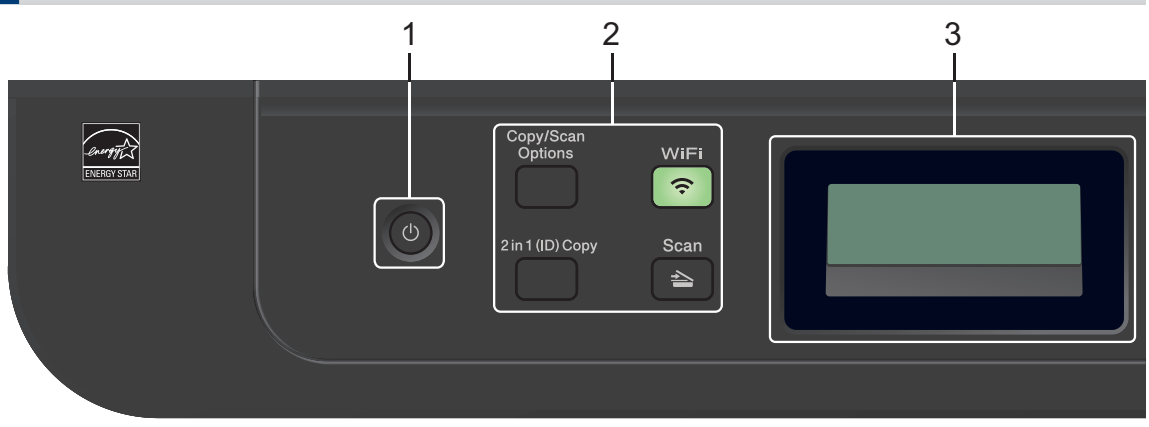

#### 1. 🕐 Virtapainike

- Kytke laite päälle painamalla 🕛
- Sammuta laite pitämällä ()-painiketta painettuna. LCD-näytölle ilmestyy viesti [Sammutetaan] muutamaksi sekunniksi ennen kuin laite sammuu.

#### 2. Toimintopainikkeet

#### Copy/Scan Options (Kopio/Skannaa Valinnat)

Painamalla tätä voit käyttää väliaikaisia skannaus- tai kopiointiasetuksia.

#### WiFi (langattomat mallit)

Paina **WiFi**-painiketta ja käynnistä langattoman verkon määritysohjelma tietokoneellasi. Määritä langaton verkko laitteesi ja verkkosi välille noudattamalla näytölle ilmestyviä ohjeita.

Kun **WiFi**-valo palaa, Brother-laite on yhdistettynä langattomaan tukiasemaan. Kun **WiFi**valo vilkkuu, langaton verkkoyhteys on katkennut tai laite muodostaa yhteyttä langattomaan tukiasemaan.

#### SCAN (Skannaa)

Painamalla siirrät laitteen skannaustilaan

#### 2 in 1 (ID) Copy (2 in 1 Tunnus)

Paina kopioidaksesi henkilökortin molemmat puolet yhdelle sivulle.

#### 2-sided (2-puolinen) (vain tietyt mallit)

Paina kopioidaksesi paperin molemmille puolille.

#### 3. LCD (nestekidenäyttö)

Näyttää laitteen asetusten määrityksessä ja käytössä opastavia viestejä. Jos laite on valmiustilassa tai kopiointitilassa, LCD-näytöllä näkyy:

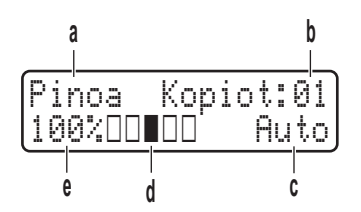

- a. Kopiotyyppi
- b. Kopiomäärä
- c. Laatu
- d. Kontrasti
- e. Kopiosuhde

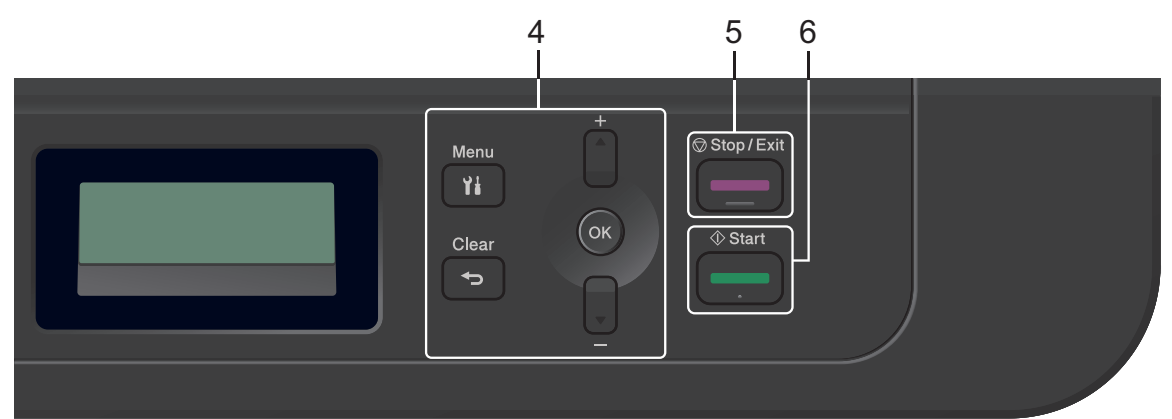

#### 4. Valikkopainikkeet

#### Menu (Valikko)

Paina avataksesi valikon laitteen asetusten määrittämistä varten.

#### Clear (Poista)

- Paina poistaaksesi syötetyt tiedot.
- Peruuta nykyinen asetus.

#### ΟΚ

Paina tallentaaksesi laitteesi asetukset.

#### **▲** tai **▼**

Paina selataksesi valikoita ja valintoja.

#### 5. Stop/Exit (Lopeta/Poistu)

- Paina pysäyttääksesi toiminnon.
- Paina poistuaksesi valikosta.

#### 6. Start (Käynn)

• Paina aloittaaksesi kopioinnin.

• Paina aloittaaksesi asiakirjojen skannauksen.

# Ohjauspaneelin yleiskuvaus

Vastaavat mallit: MFC-L2730DW/MFC-L2750DW

Ohjauspaneeli voi vaihdella mallin mukaan.

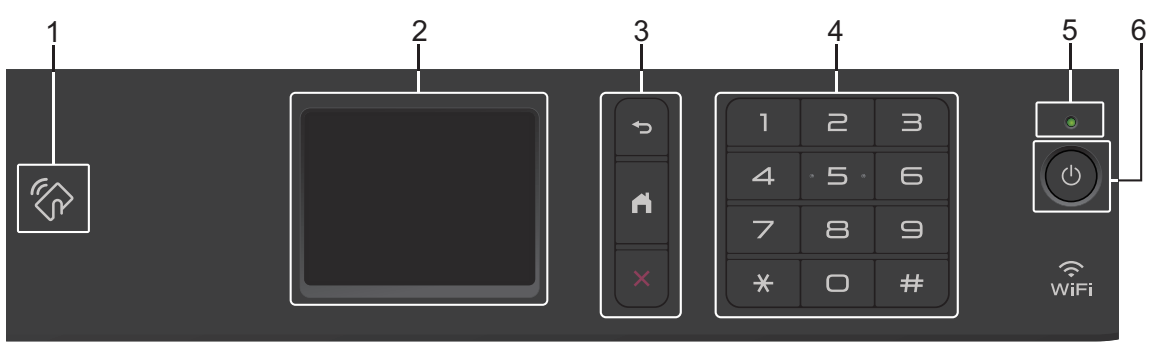

#### 1. Near Field Communication (NFC) (MFC-L2750DW)

Jos Android<sup>™</sup>-laitteesi tukee NFC-toimintoa, voit tulostaa tietoja laitteesta tai skannata asiakirjoja koskettamalla sillä ohjauspaneelissa olevaa NFC-symbolia.

#### 2. LCD-kosketusnäyttö

Voit avata valikoita ja valintoja painamalla niitä kosketusnäytöllä.

#### 3. Valikkopainikkeet

#### (Takaisin)

Palaa edelliseen valikkoon painamalla tätä.

### (Alkuun)

Paina palataksesi aloitusnäyttöön.

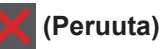

. . . . . .

Peruuta toiminto painamalla.

#### 4. Numeronäppäimistö

Kosketuspaneelin numeronäppäimillä valitaan puhelin- tai faksinumeroita ja syötetään kopioiden määriä.

#### 5. Virran LED-merkkivalo

LED-merkkivalo syttyy laitteen virrankäyttötilan mukaan.

# 1 Yleistietoa

#### 6. 🕐 Virtapainike

- Kytke laite päälle painamalla (0).
- Sammuta laite pitämällä O-painiketta painettuna. LCD-kosketusnäytölle ilmestyy viesti [Sammutetaan] muutamaksi sekunniksi ennen kuin laite sammuu. Jos olet liittänyt laitteeseen ulkoisen puhelimen tai puhelinvastaajan, se on aina käytettävissä.

# LCD-kosketusnäytön esittely

Vastaavat mallit: MFC-L2730DW/MFC-L2750DW

Kun aloitusnäyttö on näkyvissä, voit selata muita aloitusnäyttöjä painamalla **∢**- tai ►painiketta.

Aloitusnäytöstä näet laitteen tilan laitteen ollessa valmiustilassa. Kun tämä näyttö on näkyvissä, laite on valmis seuraavaan komentoon.

Käytettävissä olevat ominaisuudet vaihtelevat mallista riippuen.

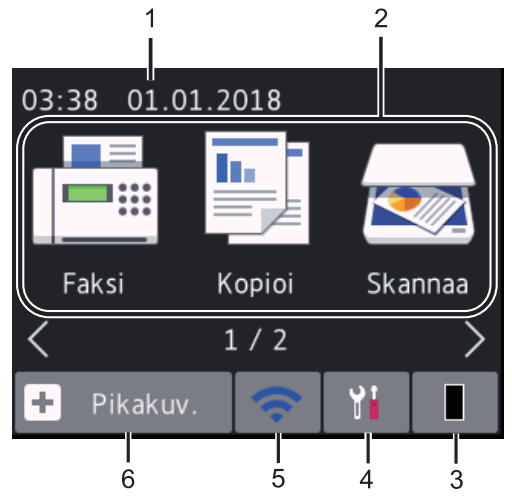

1. Päivämäärä ja kellonaika

Näyttää laitteeseen asetetun päivämäärän ja kellonajan.

- 2. Tilat
  - 📑 [Faksi]

Painamalla tätä pääset faksitilaan.

[Kopioi]

Painamalla tätä pääset kopiointitilaan.

[Skannaa]

Painamalla tätä pääset skannaustilaan.

• 🔚 [Suoj. tulostus]

Käytä [Suoj. tulostus] -toimintoa.

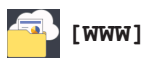

Kytke Brother-laite internet-palveluun painamalla tätä.

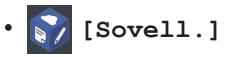

Kytke Brother-laite Brotherin Sovellukset-palveluun painamalla tätä.

#### 3. Väriaine

Näyttää jäljellä oleva väriaineen käyttöiän. Pääset [Väriaine]-valikkoon.

Kun värikasetin käyttöikä on lähes loppu

tai käytössä on ongelmia,

virhekuvake näkyy väriaine-kuvakkeessa.

4. 📔 [Asetukset]

Pääset [Asetukset]-valikkoon.

Jos Secure Function Lock tai Setting Lock

on käytössä, LCD-näytöllä näkyy

lukkokuvake. Laitteen lukitus on poistettava asetusten muokkaamiseksi.

#### 5. wiFi tai 🥿

# (Langattoman verkon tila langattomille malleille)

Määritä langattoman verkon asetukset painamalla painiketta.

Jos käytät langatonta yhteyttä, jokaisella aloitusnäytöllä näkyy nelitasoinen ilmaisin, joka kuvaa langattoman signaalin senhetkistä voimakkuutta.

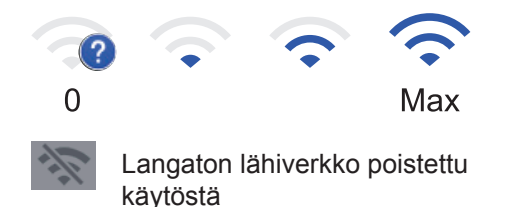

#### 6. 🕂 [Pikakuv.]

Painamalla tätä voit luoda pikakuvakkeita usein käytetyille toiminnoille, kuten faksin lähetys, kopiointi, skannaus ja WWWyhteyden käyttö.

- Pikakuvakenäyttöjä on kolme, joista jokainen voi sisältää enintään neljä pikakuvaruutua. Käytettävissä on yhteensä 12 pikanäppäintä.
- Saat muut pikakuvakenäytöt näkyviin painamalla < tai ►.</li>

#### Tallennetut faksit

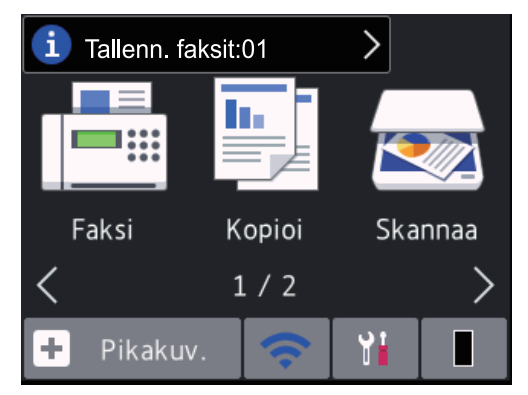

Vastaanotettujen faksien lukumäärä näkyy näytön yläosassa.

Tulosta faksit painamalla 1 -painiketta ja painamalla sitten [Kyllä]-painiketta.

#### Varoituskuvake

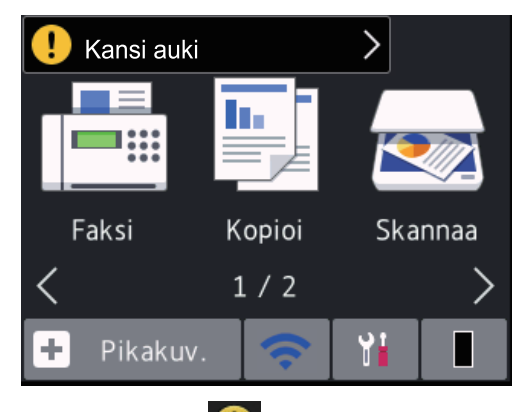

Varoituskuvake **())** tulee näyttöön virhetai kunnossapitoviestin yhteydessä. Voit tarkastella sitä painamalla sanoma-aluetta ja palata valmiustilaan painamalla sitten

#### HUOMAUTUS

 Tämä tuote käyttää ARPHIC TECHNOLOGY CO., LTD:n fonttia.

### Siirtyminen paikasta toiseen LCDkosketusnäytössä

Vastaavat mallit:

MFC-L2730DW/MFC-L2750DW

Voit käyttää LCD-näyttöä painamalla sitä sormella. Voit avata ja käyttää kaikkia vaihtoehtoja painamalla LCD-näytöllä ◀► tai ▲ ▼ selataksesi niitä.

Seuraavat vaiheet kuvaavat laitteen asetuksen muuttamistoimenpidettä. Tässä esimerkissä LCD-näytön taustavalon asetus muutetaan asetuksesta [Vaalea] asetukseksi [Keski].

### TÄRKEÄÄ

ÄLÄ paina LCD-näyttöä terävällä esineellä, kuten kynällä. Laite voi vahingoittua.

#### HUOMAUTUS

ÄLÄ koske LCD-näyttöä heti sen jälkeen, kun olet kytkenyt virtajohdon tai käynnistänyt laitteen. Muutoin voit saada virheilmoituksen.

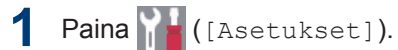

Paina [Kaikki asetuks.].

3 Tuo [Yleiset aset.]-vaihtoehto näyttöön painamalla ▲ tai ▼ ja paina sitten [Yleiset aset.].

| Kaikki asetuks.   |                        |  |
|-------------------|------------------------|--|
| Yleiset aset.     | $\left  \right\rangle$ |  |
| Pikakuv.asetukset | $\sim$                 |  |
| Faksi             |                        |  |

4 Tuo [Näytön asetus]-vaihtoehto näyttöön painamalla ▲ tai ▼ ja paina sitten [Näytön asetus].

|   | Yleiset aset.       |        |                          |
|---|---------------------|--------|--------------------------|
|   | Kasettiaset.        |        | $\left[ \right. \right]$ |
|   | Ään.voim.           |        | $\sim$                   |
|   | Näytön asetus       |        |                          |
|   |                     |        |                          |
| 5 | Paina [Taustavalo]. |        |                          |
|   | Näytön asetus       |        |                          |
|   | Taustavalo          |        |                          |
|   |                     | Vaalea |                          |
|   | Himm.ajastin        |        |                          |
|   |                     | 30sek  |                          |

| 6 | Paina [Keski]. |  |
|---|----------------|--|
|   | Taustavalo     |  |
|   | Vaalea         |  |
|   | Keski          |  |
|   | Tumma          |  |
|   |                |  |

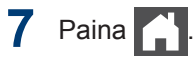

2

# Paperin asettaminen

## Paperin lisääminen paperikasettiin

Käytä paperikasettia tulostaessasi seuraaville materiaaleille:

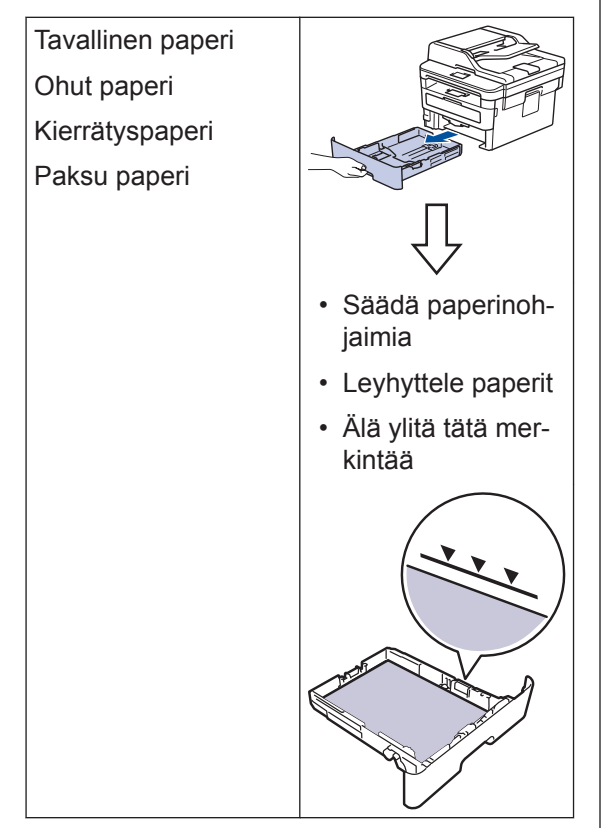

Yksityiskohtaisempia tietoja ➤➤ Onlinekäyttöopas: Paperin asettaminen paperikasettiin

# Paperin asettaminen käsinsyöttörakoon

Käytä käsinsyöttörakoa tulostaessasi seuraaville materiaaleille:

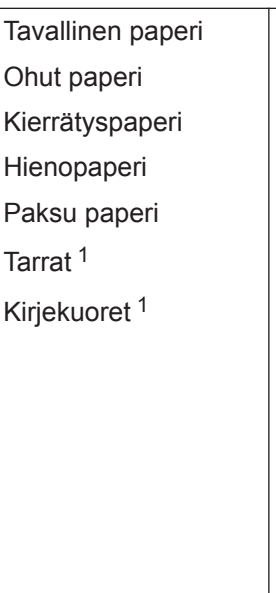

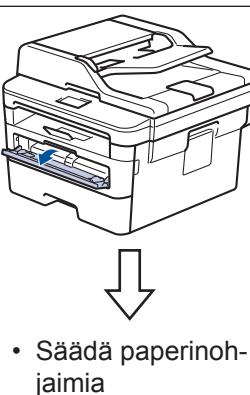

- Aseta yksi paperiarkki käyttämällä molempia käsiä
- Jatka paperin painamista rullia vasten noin kahden sekunnin ajan, kunnes laite sieppaa paperin ja vetää sitä eteenpäin

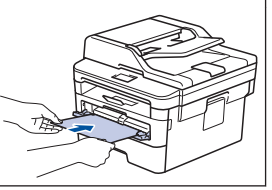

Avaa takakansi (luovutuspuoli ylöspäin -alusta) ennen tulostusta, jotta paperi tulostuu luovutuspuoli ylös alustalle.

Yksityiskohtaisempia tietoja >> Onlinekäyttöopas: Paperin asettaminen käsinsyöttörakoon ja sille tulostaminen

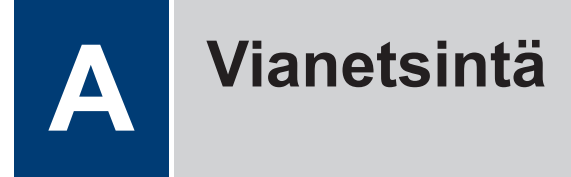

Tämän osion avulla voit ratkaista Brother-laitteen käytössä esiintyviä ongelmia.

# Ongelman selvittäminen

Vaikka laitteessasi on mielestäsi vika, voit korjata useimmat viat itse.

Tarkista ensin seuraavat:

- · Laitteen virtajohto on kytketty kunnolla ja laite on käynnistetty.
- · Kaikki laitteen oranssit suojukset on poistettu.
- (Verkkomalleille) Tukiasemaan (langattoman verkon), reitittimeen tai keskittimeen on kytketty virta ja linkkipainikkeen merkkivalo vilkkuu.
- · Paperi on asetettu oikein paperikasettiin.
- · Liitäntäkaapelit on liitetty laitteeseen ja tietokoneeseen kunnolla.
- Tarkista laitteen tila laitteestasi tai Brother Status Monitorista tietokoneessasi.

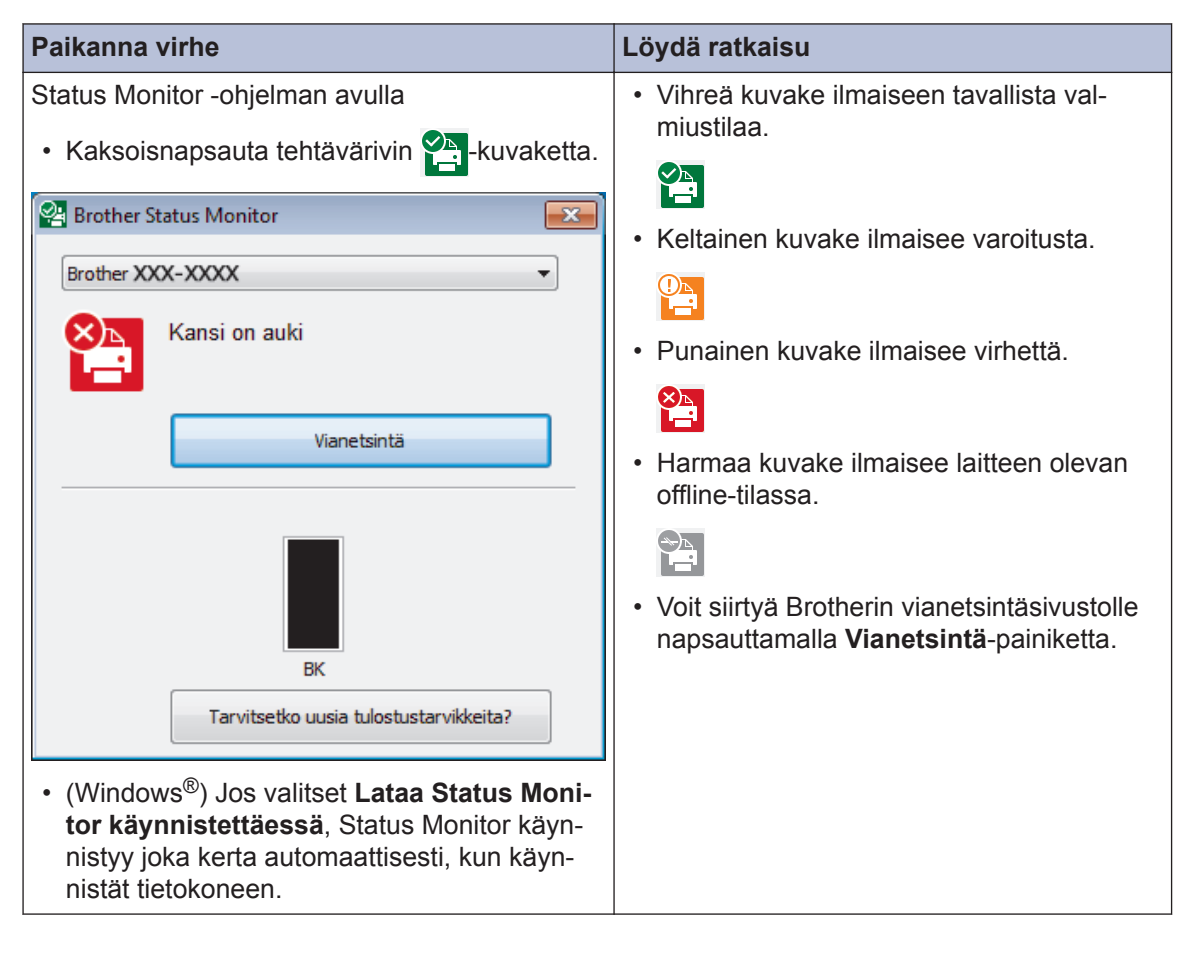

| Paikanna virhe  |            |         | ∟öydä ratkaisu                                                                                            |                                  |
|-----------------|------------|---------|----------------------------------------------------------------------------------------------------|----------------------------------|
| LCD-näytön käyt | täminen    |         | 1. Noudata LCD-näytölle ilme                                                                              | styviä viestejä.                 |
| Kansi auki      |            |         | <ol> <li>Jos et pysty ratkaisemaan v<br/>kastele seuraavia:</li> </ol>                                    | /irhettä, tar-                   |
| Kansi auki      |            |         | Online-käyttöopas: Virhe- ja<br>Usein kysytyt kysymykse<br>ritys -sivu osoitteessa<br>support.brother.com | a huoltoviestit<br>t ja vianmää- |
| Faksi           | Kopioi     | Skannaa |                                                                                                    |                                  |
| <               | 1/2        | >       |                                                                                                    |                                  |
| + Pikakuv.      | <b>(</b> ? | Yi 🔲    |                                                                                                    |                                  |

# Virhe- ja huoltoviestit

Jos haluat tietoja yleisimmistä virhe- ja kunnossapitoviesteistä, katso Online-käyttöopas.

Voit tutustua *Online-käyttöopas* ja muihin käytettävissä oleviin oppaisiin osoitteessa <u>support.brother.com/manuals</u>.

# Asiakirja- ja paperitukokset

Virheviesti ilmaisee tukoksen sijainnin laitteessa.

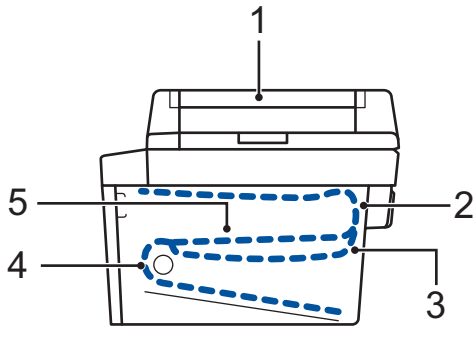

Virheviestit:

- 1. Asiakirjatukos
- 2. Tukos takana
- 3. Kaksipuolinen tukos
- 4. Tukos kasetissa
- 5. Tukos sisällä

Tarkastele viestejä Brother Status Monitorissa tietokoneellasi.

# Ratkaisuja langatonta yhteyttä varten

Jos et pysty yhdistämään Brother-laitettasi langattomaan verkkoon, katso seuraava kohta:

- Online-käyttöopas: WLAN-raportin tulostus
- Pika-asennusopas: Vaihtoehtoinen langaton asennus

Voit tutustua Online-käyttöopas ja muihin käytettävissä oleviin oppaisiin osoitteessa support.brother.com/manuals.

B Liite

# Liite

# Tarvikkeet

Kun on aika vaihtaa tiettyjä tarvikkeita, kuten värikasetti tai rumpu, laitteen ohjauspaneeliin tai Status Monitor -ohjelmaan tulee näkyviin virheviesti. Lisätietoja laitteesi tarvikkeista saat vierailemalla osoitteessa <u>www.brother.com/original/index.html</u> tai ottamalla yhteyttä paikalliseen Brother-jälleenmyyjään.

• Tarvikkeen mallinimi vaihtelee maan ja maanosan mukaan.

#### Värikasetti

#### Vakiovärikasetti:

| Tarvikkeen mallinimi | Arvioitu käyttöikä (Sivumää-<br>rä) | Soveltuvat mallit                                                                                                    |  |
|----------------------|-------------------------------------|----------------------------------------------------------------------------------------------------|--|
| TN-2410              | Noin 1 200 sivua <sup>1 2</sup>     | DCP-L2510D/DCP-L2530DW/<br>DCP-L2537DW/<br>DCP-L2550DN/<br>MFC-L2710DN/<br>MFC-L2710DW/<br>MFC-L2730DW/<br>MFC-L2750DW |  |

<sup>1</sup> Värikasettien likimääräinen riittoisuus on ilmoitettu ISO/IEC 19752 -standardin mukaan.

2 Yksipuoliset A4-/Letter-sivut

| Suurvärikasetti:     |                                     |                                                                                                    |  |
|----------------------|-------------------------------------|----------------------------------------------------------------------------------------------------|--|
| Tarvikkeen mallinimi | Arvioitu käyttöikä (Sivumää-<br>rä) | Soveltuvat mallit                                                                                                    |  |
| TN-2420              | Noin 3 000 sivua <sup>1 2</sup>     | DCP-L2510D/DCP-L2530DW/<br>DCP-L2537DW/<br>DCP-L2550DN/<br>MFC-L2710DN/<br>MFC-L2710DW/<br>MFC-L2730DW/<br>MFC-L2750DW |  |

<sup>1</sup> Värikasettien likimääräinen riittoisuus on ilmoitettu ISO/IEC 19752 -standardin mukaan.

2 Yksipuoliset A4-/Letter-sivut

#### Rumpuyksikkö

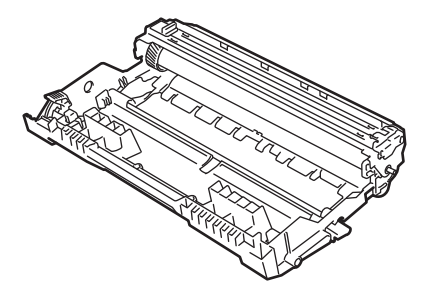

| Tarvikkeen mallini-<br>mi | Arvioitu käyttöikä (Sivumäärä) | Soveltuvat mallit                                                                                          |
|---------------------------|--------------------------------|----------------------------------------------------------------------------------------------------|
| DR-2400                   | Noin 12 000 sivua <sup>1</sup> | DCP-L2510D/DCP-L2530DW/<br>DCP-L2537DW/DCP-L2550DN/<br>MFC-L2710DN/MFC-L2710DW/<br>MFC-L2730DW/MFC-L2750DW |

1 Noin 12 000 sivua perustuen yhteen sivuun työtä kohden (yksipuoliset A4-/Letter-sivut). Sivumäärään voivat vaikuttaa erilaiset tekijät, mukaan lukien esimerkiksi tulostusmateriaalin tyyppi ja koko.

## 

Jos käytössäsi on Windows<sup>®</sup>, voit kaksoisnapsauttamalla Brother Creative Center kuvaketta

työpöydälläsi tarkastella ILMAISTA sivustoa, joka on suunniteltu resurssiksi, joka auttaa si-

nua luomaan ja tulostamaan yritys- ja kotikäyttöön mukautettua materiaalia, joka käyttää kuvia, tekstiä ja luovuutta.

Mac-käyttäjät voivat siirtyä Brother CreativeCenter -keskukseen osoitteessa:

www.brother.com/creativecenter

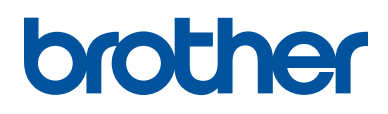

Käy Brotherin Web-sivustolla osoitteessa www.brother.com

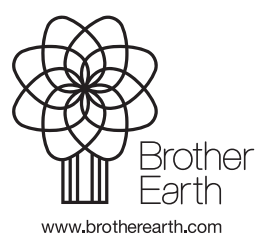

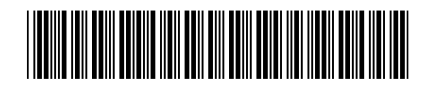

D00RLH001-02 FIN Versio B